## Instructions for providers

## Nominate a new delegate

You must use your delegate's valid and current Registration Authority (RA) number to nominate a delegate.

Get the RA number from:

- your PRODA account email
- the USB PKI token or smartcard for individual PKI certificates.

How to nominate a delegate

- 1. Log on to HPOS.
- 2. Select My details.
- 3. Select My delegates.
- 4. Select Add new delegate.
- 5. Enter the **RA number** for your nominated delegate, then select **Search**. If you use an invalid or expired RA number you can't go any further.
- 6. The delegation end date will be the default 12 month period. You can enter another end date up to the maximum 12 month period.
- 7. You can unselect services from the list, that you do not want your delegate doing on your behalf. Some services can be delegated based on your provider number/s issued for your location/s.
- 8. Select **Nominate** to confirm the delegate to act on your behalf. The new delegate will appear in the **My delegates** list.

## How to approve a new delegation request or renewal

Approving a delegation request

- 1. Log on to HPOS.
- 2. Select My details.
- 3. Select My delegates.
- 4. Select Review.
- 5. Review your delegation requests you have 14 days to action requests. You can amend the services that you want to delegate and change the delegation end date before you approve.
- 6. Select Approve to confirm the delegate and end date or Reject to reject the request.
- 7. If you approve the request, the new delegate will appear in the My delegates list.